## VKF – MONATLICHE PREISANPASSUNG AWINTA

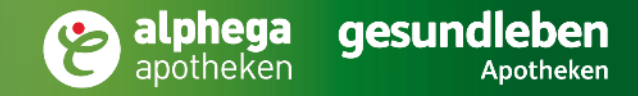

aesundleben

## PREISLISTE EINSPIELEN

- Wählen Sie im Programmstarter

   Artikel -> 4 Pflege -> 5 Einspielung externe Preise.
   (Apotheken ohne Programmstarter öffnen den Ordner PROKAS7 Programme -> Einspielung externe Preise)
- Öffnen Sie die Preis-Datei indem Sie den Button Durchsuchen wählen und die gewünschte Datei auswählen. Die Datei kann in jedem beliebigen Verzeichnis abgespeichert werden.
- 3. Gültigkeits-Zeitraum für die Preise fest. Wählen Sie anschließend Preise anzeigen. Um die Gültigkeit / den Preis für einen bestimmten Artikel anzupassen oder diesen ganz aus der Preiseinspielung zu entfernen selektieren Sie diesen.

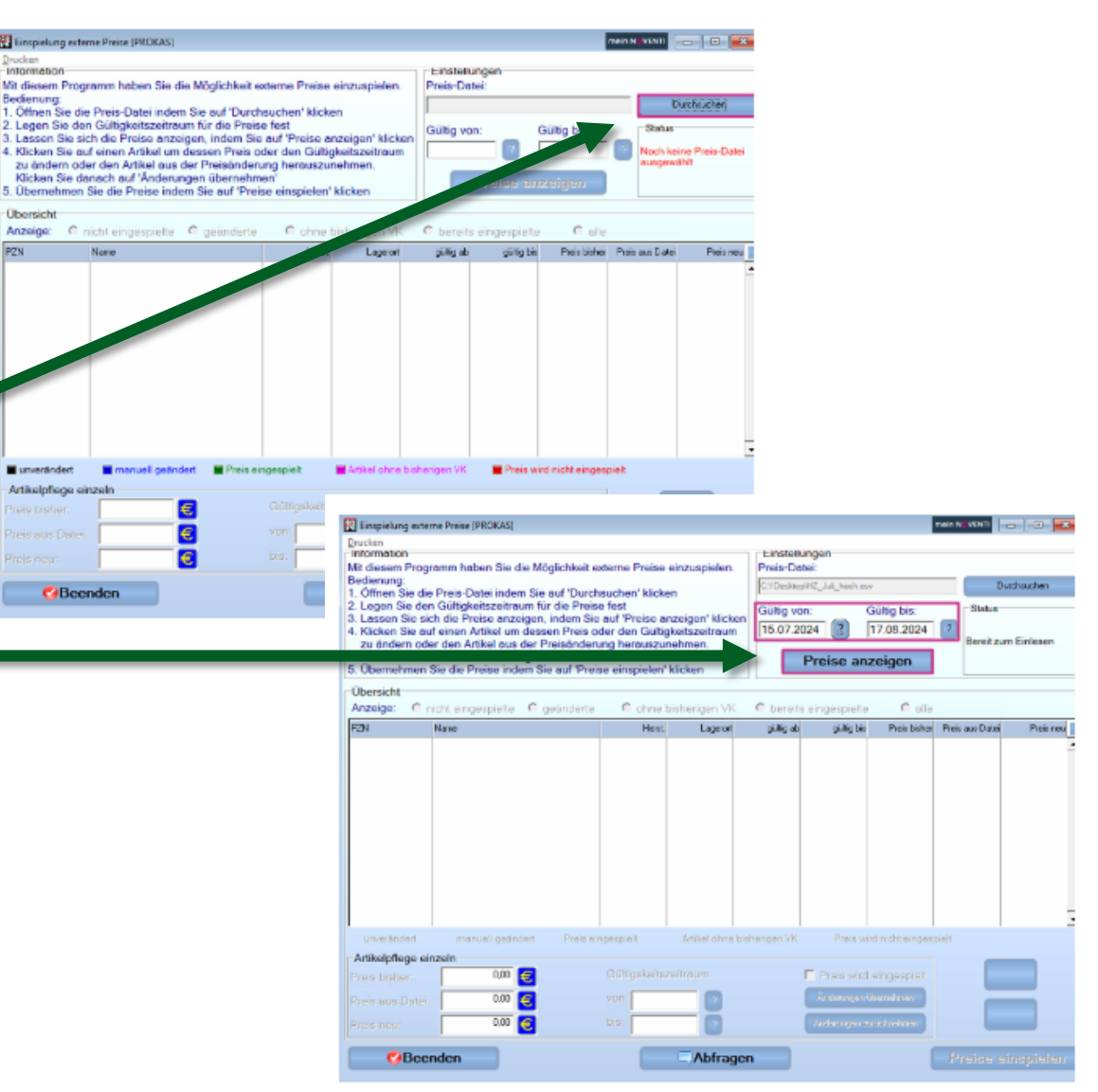

## Awinta

## PREISLISTE EINSPIELEN

| Drucker                                                                                                    |                                      |                   |               |               |                         |                 | 1                |                        |  |  |  |
|----------------------------------------------------------------------------------------------------|--------------------------------------|-------------------|---------------|---------------|-------------------------|-----------------|------------------|------------------------|--|--|--|
| intermetion                                                                                                    |                                      |                   |               | Einstein      | ungen                   |                 |                  |                        |  |  |  |
| Mit diesem Programm hoben Sie die Möglichkeit externe Preise einzuspielen.<br>Bedienung:<br>1. Oftnen Sie die Preis-Datei indem Sie auf "Durchsuchen" klicken<br>2. Lange Sie den Grühbettractienum ist die Preise fast. |                                      |                   |               |               | Preis-Dotei             |                 |                  |                        |  |  |  |
|                                                                                                    |                                      |                   |               |               | Pier Asid States        | 0.0             | Ostralar         |                        |  |  |  |
|                                                                                                    |                                      |                   |               |               |                         | -               | Tinks            |                        |  |  |  |
| <ol> <li>Legen die den Gaugwissenrodm für die Preise rest</li> <li>Lassen Sie sich die Preise anzeigen, indem Sie auf 'Preise anzeig</li> </ol>                                                                          |                                      |                   |               | an Guttig vo  | Guttig von: Gi          |                 | Prezdater        | Prezidatei erfolgreich |  |  |  |
| 4 Klicken Sie                                                                                                    | nuf einen Artikel um dessen Preis    | oder den Gültigk  | nuntiesselien | 15.07.2       | 024                     | 7.08.2024       | eingelesen:      |                        |  |  |  |
| zu andern o<br>Klicken Sie                                                                                                    | der den Artikel aus der Preisander   | rung herauszun    | ehmen.        |               |                         |                 | Anzahi Arti      | int 5                  |  |  |  |
| 5. Übernehme                                                                                                    | an Sie die Preise indem Sie auf 'Pre | ise einspielen' k | licken        |               | Pression                | enigen          | Borok zum        | Enapielum              |  |  |  |
| Obersicht                                                                                                    |                                      |                   |               |               |                         |                 |                  |                        |  |  |  |
| Anzeige (*                                                                                                    | nicht eingespielte C geänderte       | C ohne bi         | sherigen VK   | C bereits     | s eingespielte          | C ale           |                  |                        |  |  |  |
| PZN                                                                                                    | Name                                 | Heat              | Lageort       | giðig ab      | pulichi                 | Preis bisher    | Preiz aus Distei | Preis rata             |  |  |  |
| 7353606                                                                                                    | Nicorette 2mg Whitemint              | Johns             | -             | 15.07.2024    | 17.08 2024              | 16.66           | 8.30             | 8.30                   |  |  |  |
| 5489603                                                                                                    | Lasea                                | Drwi              |               | 15.07.2024    | 17.08.2024              | 14.65           | 7.83             | 7.83                   |  |  |  |
| 999848                                                                                                    | Nasenapray Retopherm Erw             | Ratio             |               | 15.07.2024    | 17.08.2024              | 6.00            | 3.35             | 3.35                   |  |  |  |
| 811589                                                                                                    | Wick Husten Sir Geg Reizhu           | Wickp             | Alpha         | 15.07.2024    | 17.08.2024              | 10.50           | 5.18             | 5.18                   |  |  |  |
| 2580585                                                                                                    | Biochemie 5 Kal Phos D 6             | Dhuar             | Sicht         | 15.07.2024    | 17.08.2024              | 11.97           | 6.23             | 6.23                   |  |  |  |
|                                                                                                    |                                      |                   |               |               |                         |                 |                  |                        |  |  |  |
|                                                                                                    |                                      |                   |               |               |                         |                 |                  |                        |  |  |  |
| unverändert                                                                                                    | 🖬 menuell geendert 🛛 🗮 Passe         | ingespielt        | Arthelichne   | bisherigen VK | Press with              | d nicht eingenz | int              |                        |  |  |  |
| Artikelpflege                                                                                                    | einzeln: Nicorette 2mg Whitemint     |                   |               |               |                         |                 |                  | -                      |  |  |  |
| Prais bisbur                                                                                                    | 16,68 📻                              | Gültigskeitsze    | sitraum:      |               | Prais wird a            | aingaspielt     |                  | -                      |  |  |  |
|                                                                                                    | 8.30 🗲                               | von: 15.07.2      | 024 7         |               | anderungen ut           | weretmen        |                  |                        |  |  |  |
|                                                                                                    | 8.30                                 | bis: 17.08.2      | 024 2         |               | / Understandigen of the | difference.     |                  |                        |  |  |  |
| Preis neu:                                                                                                    |                                      |                   | ALC: NOT A    |               |                         |                 |                  |                        |  |  |  |

4. Bestätigen Sie nach der gewünschten Anpassung mit *Änderung übernehmen* Ihre Einstellungen.

| ntormebon                                                                                                    |                               |                                                                                                    | Linstellun                                                                                                    | gen                              |                 |                                                                               |                                                                                                    |  |
|----------------------------------------------------------------------------------------------------|-------------------------------|----------------------------------------------------------------------------------------------------|----------------------------------------------------------------------------------------------------|----------------------------------|-----------------|-------------------------------------------------------------------------------|----------------------------------------------------------------------------------------------------|--|
| tt diesem Pr                                                                                                    | ogramm haben Sie die Möglichi | kelt externe Preise einzuspielen.                                                                   | Preis-Datei                                                                                                    |                                  |                 |                                                                               |                                                                                                    |  |
| Bedianung:<br>1. Öffnan Sie die Preis-Datei indem Sie auf 'Durchsuchen' klicken<br>2. Legen Sie den Gültgleetszeitraum für die Preise field<br>3. Lassen Sie sich die Preise anzeigen, inden Sie auf 'Preise anzeigen' klicken<br>4. Klicken Sie auf einen Artikel um dessen Preis oder den Gültgleietszeitraum<br>zu ändern oder dan Artikel aus der Preisenderung hereuzunehmen.<br>Ricken Sie dansch auf 'Anderungen übernehmen'<br>5. Übernehmen Sie die Preise indem Sie auf 'Preise einspielen' Klicken |                               |                                                                                                    | C (Dedap?)                                                                                                    | Lad Western                      | 50              | Succession                                                                    |                                                                                                    |  |
|                                                                                                    |                               |                                                                                                    | Guilig von: Cuilig bs.<br>[15.07.2024 17.08.2024 17.08.2024 17.08.2024 17.08.2024 17.08.2024 17.08.2024 17.08.2024 17.08.2024 17.08.2024 |                                  |                 | Status<br>Preisdatei<br>eingsleser<br>HZ_Juli_hr<br>Angshi Arti<br>Bereit zum | Status<br>Pheisdatei eifolgreich<br>eingelesen<br>HZ_Julij hoch cav<br>Angehl Artikel: 5<br>Bereit zum Einspielen |  |
| bersicht<br>nzeige. 6                                                                                                    | Fnicht eingespielte Cgeänd    | lerte C ohne bisherigen VK                                                                          | C bereits e                                                                                                    | ingespielte                      | C ale           |                                                                               |                                                                                                    |  |
| NSN .                                                                                                    | Nane                          | Hest Lagert                                                                                         | dis princip                                                                                                    | guingto                          | Freisbaher 1    | here and Dates                                                                | Petroni                                                                                                    |  |
| 353606                                                                                                    | Nicorette 2mg Whitemint       | I Zusammentassung                                                                                   |                                                                                                    | .08.2024                         | 16.65           | 8.30                                                                          | 8.30                                                                                                    |  |
| 489603                                                                                                    | Lasea                         | Oberblick                                                                                           |                                                                                                    | 08.2024                          | 14.65           | 7.83                                                                          | 7.83                                                                                                    |  |
| 11589                                                                                                    | Work Husten Sir Gen Reizh     | Anzahl einzuspielender Preise                                                                       | 5                                                                                                    | 08.2024                          | 10.50           | 5.18                                                                          | 8.15                                                                                                    |  |
| 580585                                                                                                    | Biochemie 5 Kal Phos D 6      |                                                                                                    | 3                                                                                                    | 08.2024                          | 11.97           | 6.23                                                                          | 6.23                                                                                                    |  |
|                                                                                                    |                               | Arizahi deaktvierter Preise<br>Arizahi deaktvierter Preise<br>Arizelgruppe erzeugen<br>Gruppen-Name | 0                                                                                                    |                                  |                 |                                                                               |                                                                                                    |  |
| amerander                                                                                                    | manuel praster P              |                                                                                                    | fenspelen                                                                                                    | Prote wird                       | nicht eingespie |                                                                               | _                                                                                                    |  |
| Artikelpflege                                                                                                    | concern. Heerene Ling Himen   |                                                                                                    |                                                                                                    |                                  |                 |                                                                               |                                                                                                    |  |
| Artikelpflege<br>forsomme                                                                                                    | 16.56                         | Gubgskeitszeitreum:                                                                                 | P                                                                                                    | Preis wird er                    | ngespielt       |                                                                               |                                                                                                    |  |
| Artikelpflege<br>fors brinnin<br>fors mus Day                                                                                                    | 16,56 C                       | Gultigskeitszeitreum.<br>von: 15.07.2024                                                            | P                                                                                                    | Preis wird er<br>Änderungen über | ngespielt       |                                                                               |                                                                                                    |  |

 Um die restlichen Preise zu übernehmen wählen Sie den Button *Preise* einspielen. Auf Wunsch kann hierzu automatisch eine Artikelgruppe mit den eingespielten Preisen erzeugt werden. Setzen Sie dafür den Haken bei Artikelgruppe erzeugen und vergeben den gewünschten Artikelgruppennamen.

Wählen Sie den Button Jetzt einspielen

Bitte beachten Sie, dass die Inhalte im Awinta Kundenportal regelmäßig aktualisiert werden. Zu Ihrer Sicherheit stellen Sie sicher, dass Ihnen immer die aktuellste Version der Anleitung vorliegt.

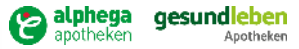